## **Travel Expense Statement Instructions**

The Travel Expense Statement form is for KSU employees who are not using the Travel Management System (TMS)/Concur. Use the Per Diem Calculator Tool (included below) to determine the total meal allowance due to the traveler (if applicable).

| Page 1, Section 1: Expense Submitter & Preparer Information       |                                                                                                    |
|-------------------------------------------------------------------|----------------------------------------------------------------------------------------------------|
| Traveler Name<br>Employee ID#<br>Home Address<br>City, State, Zip | Enter the traveler's name<br>Enter expense submitter's employee ID #<br>Enter the expense submitter's street address<br>Enter the expense submitter's home city, state, and zip                                                                                                    |
| Office Phone:<br>Email Address:                                   | Enter expense submitter's phone number<br>Enter expense submitter's email address                                                                                                    |
| Type of Travel:<br>Travel To Date:                                | Select dropdown box for: In State, Out of State, or International Travel<br>Enter first date of the trip                                                                                                    |
| Travel From Date:<br>Vendor #                                     | Enter last date of trip<br>Enter expense submitter's PeopleSoft Vendor ID #                                                                                                    |
| Page 1, Section 3: Record of Expense                              | This section summarizes the <b>Travel Expenses</b> from page 2, the <b>Mileage Expenses</b> from page 3, and the <b>M&amp;IE Per diem</b> amount calculated with the <b>Per diem Calculator Tool</b> on page 4.                                                                                                    |
| M&IE Per diem                                                     | Use the per diem Calculator Tool to calculate per diem travel meals and incidental expenses (see per diem Calculator Tool Instructions, next page)                                                                                                    |
| Amount                                                            | Validate that amount for each expense category populated correctly. Use totals of <b>Travel Expenses</b> from page 2, <b>Mileage</b> from page 3, and <b>M&amp;IE per diem</b> from the per diem Calculation Tool                                                                                                    |
| Total Expenses                                                    | The sum of the expenses in the <b>Amount</b> column will total here                                                                                                    |
| Travel Advance                                                    | If the expense submitter obtained a travel advance prior to the trip, enter the amount of the advance                                                                                                    |
| Due TO/FROM the Expense Submitter                                 | If the expenses were greater than the total of the advances, the net amount owed TO the expense submitter will total here. If the advances were greater than the expense amount, the net amount due FROM the expense submitter will total here. If the expense submitter owes the State money, please attach a personal check to the expense report |
| Section 3: Certification and Attestation                          | n de la constante de la constante de la constante de la constante de la constante de la constante de la constan                                                                                                    |
| Expense Submitter                                                 | Enter the name of the traveler                                                                                                    |
|                                                                   | Note: The individual/s below who approve the Travel and Expense Statement are certifying the following:                                                                                                    |
| Approval Authority                                                | Enter the name of the expense approver. The signature is also required. The expense approver should be in a higher level position of                                                                                                    |
| Business Manager or Grants                                        | Enter the name of the Business Manager or Grants representative approving. The signature is also required.                                                                                                    |
| Page 2 - Mileage Section                                          |                                                                                                    |
| Date                                                              | Enter date of the traveler's departure.( Date should automatically populate from page 1)                                                                                                    |
| Origin                                                            | Enter location where the trip began                                                                                                    |
| Destination                                                       | Enter final destination of business trip                                                                                                    |

| Daily Miles                         | Enter total business miles for the travel                                                                                                    |
|-------------------------------------|----------------------------------------------------------------------------------------------------|
| Personal Commute Miles              | Enter total commute miles for the travel (Miles from home to work location)                                                                                                    |
| Amount                              | Amount will automatically calculate (deducting any commute miles)                                                                                                    |
| Mileage Rate                        | Verify that correct mileage rate populated. Total State use miles will automatically populate in Page 1 of the                                                                        |
| Page 2 - Itemized Travel Expenses S | Section                                                                                                    |
| Record of Travel Expenses           | Itemize all expenses by date and type. An original receipt is required for any item \$25 or greater. Original receipts are also required for                                          |
| Ground Transportation               | Enter amount of any commercial transportation used during a trip (Receipts are required) Other expenses charged to this account                                                       |
| Lodging                             | Enter each day of lodging expense in the fields provided. (The daily rate and applicable                                                                                              |
| Rental Car                          | Enter each day and daily rate a rental car was used at the employee's expense                                                                                                    |
| Rental                              | Enter date and amount purchased for rental car fuel by the employee                                                                                                    |
| Car Fuel                            |                                                                                                    |
| Miscellaneous Expenses              | Use this space to include expenses that do not apply to any of the above categories. List the date and provide a description of the expense. Attach an additional sheet if necessary. |
| Registration Fee                    | Enter any registration fees that were paid directly by the employee                                                                                                    |
| Voice/Data Communications           | Enter any telephone or internet charges that occurred while in travel status                                                                                                    |
| Page 3:Per Diem Calculator Tool     | Use the Per diem Calculator Tool to determine the total travel meal and incidentals per diem owed to the employee for business travel.                                                |
| Instructions                        |                                                                                                    |
| Traveler Name                       | Traveler information should automatically populate from page 1                                                                                                    |
| Departure Date & Time               | Travel Dates should automatically populate from page 1                                                                                                    |
| Return Date & Time                  | Travel Dates should automatically populate from page 1                                                                                                    |
| Per Diem Rate:                      | <ol> <li>Select the appropriate Per Diem Rates from the drop down menu under field listed 'select here'.</li> </ol>                                                                   |
|                                     | 2. If trip is "In State", select from low cost or high cost county per diem's which are displayed                                                                                     |
|                                     | 3. If the trip was out of state, use the GSA web site to determine the per diem rate for the travel city:                                                                             |
|                                     | http://www.gsa.gov/portal/category/21287                                                                                                    |
|                                     | 4. Use the drop down to select the per diem meals and incidentals rate as listed on the GSA web site, based                                                                           |
|                                     |                                                                                                    |
|                                     | Note: Be sure to enter the departure and return dates before selecting the per diem rate from the drop                                                                                |
|                                     | 5. If the traveler had any meals provided during the trip (e.g., continental breakfasts; conference meals; hosted                                                                     |
|                                     | or business meals), mark the checkbox next to the meal(s) to reduce the per diem reimbursement. The                                                                                   |
|                                     | reduction will calculate automatically based upon the GSA meal <u>excluding</u> incidentals breakdown.                                                                                |
| M&IE Total                          | 1. After marking any meals provided, the total amount to be reimbursed to the traveler will display in this field.                                                                    |
|                                     | The M&IE Total amount will automatically display in the M&IE Per diem category amount on Page 1 of the<br>report.                                                                     |
|                                     | 2. Attach the completed Per Diem Calculator Tool sheet to the Travel and Expense Statement as a                                                                                       |
|                                     | supporting document to show how the M&IE amount was obtained.                                                                                                    |
| Questions? Contact travel@kennes    | saw.edu                                                                                                    |
|                                     |                                                                                                    |